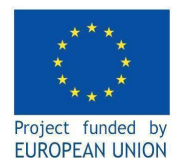

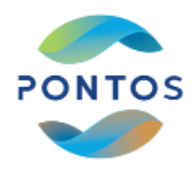

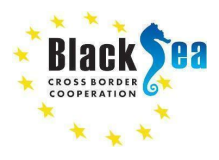

# ПІДГОТОВКА ДО ПРАКТИЧНОГО ЗАНЯТТЯ У SNAP

1) Скачати інсталяцію платформи SNAP з Sentinel Toolboxes з сайту (900 MB): <u>https://step.esa.int/main/download/snap-download/</u>

Вимоги до комп'ютера: 4GB пам'яті, 3D graphics card, 32 або 64-бітна Windows, Mac OS X чи Linux.

- 2) Встановити 9-у версію SNAP і три Toolboxes та GoogleEarth
- 3) Скачати космічний знімок Sentinel-2 за 22.04.2021 р. (732 MB):

https://drive.google.com/file/d/1o3DiABIzV8fQRS4dKPmPYIws1c3CT7sq/view?usp=sharing

- 4) Розархівувати космічний знімок (767 МВ).
- 5) Скачати і розархівувати шейп-файл:

https://drive.google.com/file/d/18edynJ2wbsPwupnx8vimg6X-FnIOt\_PR/view?usp=sharing

6) Скачати і підготуватися до практикуму за програмою:

https://docs.google.com/document/d/10p8TOdD7f0xt12dM1kw1PYoI-zgY5aNx/edit?usp=sharing&ouid=11 3513181147961947467&rtpof=true&sd=true

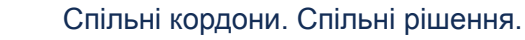

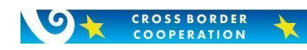

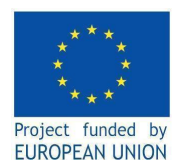

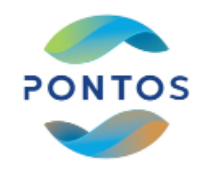

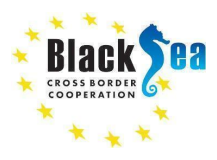

# Практична робота:

# РОЗРАХУНОК КОНЦЕНТРАЦІЙ ХЛОРОФІЛУ ТА ІНДЕКСУ NDVI З ВИКОРИСТАННЯМ SNAP

# А. Виконати наступні дії:

Знайти та скачати космічний знімок Sentinel-2A Level 1С за 22 квітня 2021 року -

# S2A\_MSIL1C\_20210422T085551\_N0300\_R007\_T35TQM\_20210422T103559

за посиланням:

https://drive.google.com/file/d/172IHz3iQDNvTbXTS1YmeJEW\_f285HVUI/view?usp=sharing

# <u>1. Відкриття</u>

1.1. У середовищі SNAP знайти у меню (File' / 'Open Product'

1.2. Ідіть до: \папка, де скачаний знімок\

S2A\_MSIL1C\_20210422T085551\_N0300\_R007\_T35TQM\_20210422T103559.SAFE\

1.3. Виділіть 'MTD\_MSIL1C.xml' та клацніть лівою кнопкою миші на кнопці SNAP - 'Open'

# 2. Перегляд метаданих

2.1. У вікні "Product Explorer" натисніть «+» (plus icons) та розкрийте "Metadata /

Level-1C\_User\_Product / General\_Info<sup>"</sup> папку та двічі клацніть на "Product\_Info<sup>"</sup>. Тут ви можете побачити базову інформацію про продукт – дату зйомки, рівень обробки

2.2. Двічі клацніть на " Metadata / Level-1C\_DataStrip\_ID". Тут ви можете побачити:

- о у / General\_Info / Datatake\_Info /: назву космічного апарату, дату та час зйомки, номер орбити;
- о y / General\_Info / Processing\_Info /: код центру обробки знімку;
- о y / General\_Info / Downlink\_Info /: код центру прийому знімку;
- о y / General\_Info / Archiving\_Info /: код архіву;
- о і т.п., утому числі параметри знімку, нахил Сонця, параметри геопозіціюнювання...

# <u>3. Відображення мапи світу</u>

- 3.1. У середовищі SNAP виберіть у меню 'View' / 'Tool Windows' / 'World Map'
- 3.2. Виберіть лупу та зумуйте до футпринту знімку
- 3.3. Використовуйте мишу для зумування, вона дуже корисна, коли не в полі.

# <u>4. Відображення частин спектру знімку</u>

4.1. У вікні "Product Explorer" виберіть папку "Bands" і подивіться деякі полоси, двічі клацаючи на них.

4.3. Синхронізуйте всі вікна, клацнувши на значок 🐖

"Navigation" на віконці <mark>відображення мапи світу</mark>.

- 4.4. Виберіть у головному меню SNAP: 'Window' / 'Tile Horizontally'
- 4.5. Закрийте всі вікна спектральних полос.

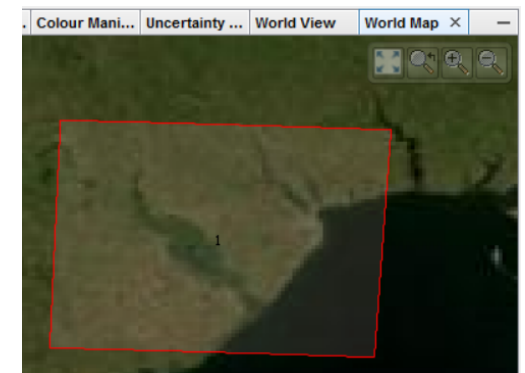

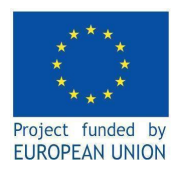

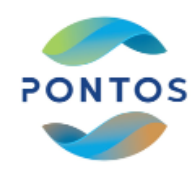

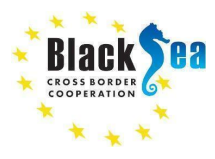

#### 5. Відображення RGB-зображення знімку

У вікні "Product Explorer" виберіть мишею (правою кнопкою) назву знімку и у контекстному меню виберіть 'Open RGB Image Window' потім у вікні, що з'явилось, -> <mark>ОК</mark>

6. Проведення передискретизації усіх спектральних полос на максимальне розрізнення

<u>-10 м</u>

М

6.1. У вікні "Product Explorer" виберіть мишею (лівою кнопкою) назву знімку для обробки.

6.2. Виберіть у головному меню SNAP: 'Raster' / 'Geometric Operation' / 'Resampling'

6.3. У вікні, що з'явилось, вказати параметри як показано на картинках для вкладок "I/O

Parameters" i "Resampling Parameters" та натиснути 'Run'

Важливо на другій сторінці вказати полосу В2, тому що вона має просторове розрізнення – 10

| Resampling                                                             | × 📓 Resampling                             |                          |           |
|------------------------------------------------------------------------|--------------------------------------------|--------------------------|-----------|
| File Help                                                              | File Help                                  |                          |           |
| I/O Parameters Resampling Parameters                                   | I/O Parameters Resampling Parameters       |                          |           |
| Source Product                                                         | 1/0 Parameters recomping recomposition     |                          |           |
| Name:                                                                  | Define size of resampled product           |                          |           |
| [1] S2A_MSIL1C_20210422T085551_N0300_R007_T35TQM_20210422T103559       | By reference band from source product:     | B2                       | ~         |
| Target Product                                                         |                                            | Resulting target width:  | 10980     |
| Name:                                                                  |                                            | Resulting target height: | 10980     |
| S2A_MSIL1C_20210422T085551_N0300_R007_T35TQM_20210422T103559_resampled | O By target width and height:              | Target width:            | 10,980 ‡  |
| Save as: BEAM-DIMAP                                                    |                                            | Target height:           | 10,980 ‡  |
| Directory:                                                             |                                            | Width / height ratio:    | 1.00000   |
| E:\UAV data\2021.06.11\4_indices\red                                   |                                            |                          | 60 *      |
| ✓ Open in SNAP                                                         | by pixel resolution (in m):                | Dan dian barat width:    | 1970      |
|                                                                        |                                            | Resulting target width:  | 1830      |
| Run Clos                                                               | se                                         | Resulting target height: | 1830      |
|                                                                        | Define resampling algorithm                |                          |           |
|                                                                        | Upsampling method:                         | Nearest                  | ~         |
|                                                                        | Downsampling method:                       | First                    | ~         |
|                                                                        | Flag downsampling method:                  | First                    | ~         |
|                                                                        | Advanced Method Definition by Band         |                          |           |
|                                                                        | Resample on pyramid levels (for faster ima | iging)                   |           |
|                                                                        |                                            |                          | Run Close |

6.4. Закрийте вікно, що з'явилось, натиснув "Close"

## 7. Вирізка території АОІ

- 7.1. У вікні "Product Explorer" виберіть мишею (лівою кнопкою) назву знімку с розрізненням 10 м.
- 7.2. Виберіть у головному меню SNAP: 'Raster' / 'Subset...'

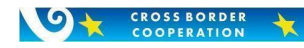

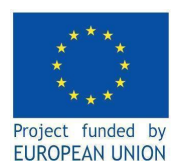

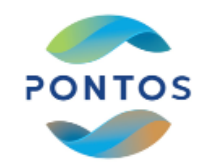

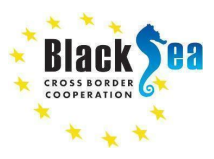

7.3. У вікні, що з'явилось, вкажіть координати: 'Spatial Subset' / 'Geo Coordinates' як вказано на картинці та натисніть 'Ok'

Важливо: У середовищі SNAP роздільником дрібної частини числа є крапка.

7.4. Повторіть пункт "5" для вирізки АОІ. Якщо все правильно, - з'явиться збільшене RGB-зображення Карагольської затоки

Specify Product Subset

| 1.04 |
|------|
|      |
| 1    |
| к –  |
| ~    |
|      |

| 2 mp       | 13    |   | Divel Coordinates   | Geo Coordinat | ac             |       |
|------------|-------|---|---------------------|---------------|----------------|-------|
| 2          |       |   | Pixel Coordinates   |               |                |       |
| 1          |       |   | North latitude bour | nd:           | 46.382         | 2 -   |
| The second | 11.56 |   | West longitude bou  | und:          | 30.27          | +     |
| den :      |       |   | South latitude bour | nd:           | 46.285         | ; ‡   |
|            | 1     |   | East longitude bou  | nd:           | 30.34          | 1     |
|            |       |   | Scene step X:       | [             |                | 1 🗘   |
|            |       |   | Scene step Y:       |               |                | 1 🗘   |
|            |       |   | Subset scene width: |               | 5              | 684.  |
|            |       |   | Subset scene height | t:            | 10             | 055.0 |
|            |       |   | Source scene width: |               | 1              | 098   |
|            |       |   | Use Previ           | ew            | Fix full width | 0.981 |
|            |       | ~ |                     |               |                |       |

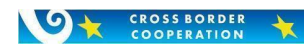

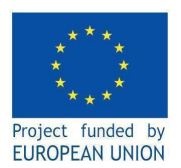

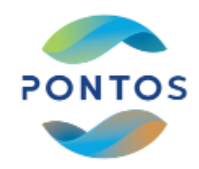

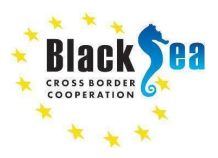

# 8. Розрахунок NDVI (Normalised Difference Vegetation Index) i NDWI (Normalized Difference Water Index)

**NDVI** використовується для моніторингу посухи, прогнозування сільськогосподарського виробництва. Індекс розраховується за такою формулою: NDVI = (NIR - RED)/(NIR + RED), де NIR – відбиток у ближньому інфрачервоному спектрі; RED – відображення у червоній області спектра. Цей індекс у діапазоні від -1,0 до 1,0 переважно показує наявність хлорофілу. Дуже малі значення (0,1 або менше) відповідають порожнім ділянкам каміння, піску або снігу. Помірні значення (від 0,2 до 0,3) представляють чагарники та луки, а великі значення (від 0,6 до 0,8) вказують на помірні та тропічні ліси. NDVI – це міра стану здоров'я рослин, заснована на тому, як рослина відбиває світло на певних частотах. Хлорофіл (індикатор здоров'я) сильно поглинає видиме світло, а клітинна структура листя сильно відбиває ближнє інфрачервоне світло. Коли рослина поглинає більше ближнього інфрачервоною хворобами, губчастий шар руйнується, і рослина поглинає більше ближнього інфрачервоного світла, а не відбиває його. Таким чином, спостереження за тим, як змінюється NIR у порівнянні з червоним світлом, дає точне уявлення про наявність хлорофілу, що корелює зі здоров'ям рослин.

NDWI використовується для визначення об'єктів відкритих водних просторів та їх виділення на супутниковому знімку на тлі ґрунту та рослинності. NDWI розраховується з використанням комбінації GREEN-NIR (видимий зелений та ближній інфрачервоний), що дозволяє виявляти незначні зміни вмісту води у водоймах. Індекс NDWI був запропонований Макфітерсом у 1996 році. Сьогодні він застосовується для виявлення та моніторингу найменших змін у вмісті водних об'єктів. Використовуючи спектр спектральних діапазонів NIR (ближній інфрачервоний) і GREEN (видимий зелений), NDWI може посилити присутність водних об'єктів на супутниковому знімку. Недоліком цього індексу є чутливість до будівельних конструкцій, що може призводити до переоцінки водних об'єктів. Формула NDWI: NDWI = (Green – NIR)/(Green + NIR), де NIR – відображення у ближньому інфрачервоному спектрі; Green – відображення у зеленій області спектра.

8.1. У вікні "Product Explorer" виберіть мишею (лівою кнопкою) назву знімку с розрізненням 10 м, вирізаного для Карагольської затоки.

8.2. Виберіть у головному меню SNAP: 'Optical'/ 'Thematic Land Processing' / 'Vegetation Radiometric Indices' / 'NDVI processor'. У вікні, що з'явилось, вказати параметри як вказано на картинці нижче та клацнути 'Run'. Якщо все правильно, - у вікні "Product Explorer" з'явиться новий рядок з назвою - S2A\_20210422\_ndvi\_radiometric (назву задає оператор)

| NDVI           |                       | × | 8.3. У вікні " <mark>Product</mark>                   |
|----------------|-----------------------|---|-------------------------------------------------------|
| File Help      |                       |   | Explorer <sup>"</sup> натисніть                       |
| I/O Parameters | Processing Parameters |   | « <mark>+</mark> » (plus icons) та<br>розкрийте новий |
| Source Product | 1.<br>                |   |                                                       |
| [4] S2A_2021   | )422_ndvi             | × |                                                       |
| Target Product |                       |   |                                                       |

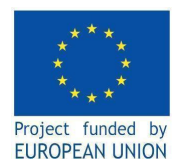

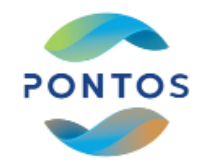

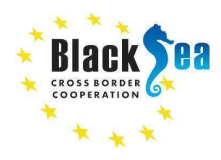

рядок - S2A\_20210422\_ ndvi\_radiometric, розкрийте папку "Band" та клацніть двічі на "ndvi", що призведе до з'явлення зображення індексу NDVI у Карагольскій затоці.

8.4. Виберіть у головному меню SNAP: "Raster' / 'Band Maths…'. У вікні, що з'явилось, вказати параметри як вказано на картинці нижче використовуючи "Edit Expression" (рисунок рядом), та клацнути 'Ok'.

| Band Maths            |         |                  |           |                               |          |       |        |         |        |      |       |       | ×         |
|-----------------------|---------|------------------|-----------|-------------------------------|----------|-------|--------|---------|--------|------|-------|-------|-----------|
| Target product:       |         |                  |           |                               |          |       |        |         |        |      |       |       |           |
| [3] subset_0_of_S2A   | MSI     | L1C_20210422     | T085551_  | N0300_                        | R007     | T35T( | 2M_20  | 21042   | 2T 10  | 3559 | _res  | ample | ed 🗸      |
| Name:                 | S2A_    | 20210422_ndv     | i_Band_Ma | aths                          |          |       |        |         |        |      |       |       |           |
| Description:          |         |                  |           |                               |          |       |        |         |        |      |       |       |           |
| Unit:                 |         |                  |           |                               |          |       |        |         |        |      |       |       |           |
| Spectral wavelength:  | 0.0     |                  |           |                               |          |       |        |         |        |      |       |       |           |
| Virtual (save exp     | ressio  | n only, don't st | ore data) |                               |          |       |        |         |        |      |       |       |           |
| Replace NaN and       | infinit | v results by     |           |                               |          |       |        |         |        |      |       |       | NaN       |
|                       | tedu    | certainty han    | 4         |                               |          |       |        |         |        |      |       |       |           |
| Rand mathe everage    |         | reer carry barn  | •         |                               |          |       |        |         |        |      |       |       |           |
| (ca po ca pa) ((ca    | n:      | ¢2.04)           |           |                               |          |       |        |         |        |      |       |       |           |
|                       |         |                  |           |                               |          |       |        |         |        |      |       |       |           |
| Load Sa               | ve      |                  |           | 1                             |          |       | E      | dit Exp | pressi | ion  |       |       |           |
|                       |         |                  |           |                               |          |       |        | C       | Ж      |      | Cano  | el    | Help      |
| Band Maths Expr       | essior  | n Editor         |           |                               |          |       |        |         |        |      |       |       | ×         |
| Product: [3] subset_0 | of_S2   | A_MSIL1C_202     | 10422T085 | 551_N0                        | 300_R    | 007_T | STQM   | 20210   | )422T  | 1035 | 59_re | esamp | led 🗸     |
| Data sources:         |         |                  |           | Express                       | ion:     |       |        |         |        |      |       |       |           |
| \$3.B1                | ^       | @+(              | 2         | (\$3.B8                       | 3 - \$3. | 34)/( | \$3.B8 | + \$3.8 | 34)    |      |       |       |           |
| \$3.B2                |         | @-(              | 2         |                               |          |       |        |         |        |      |       |       |           |
| \$3.B3                | -       | @*(              | D         |                               |          |       |        |         |        |      |       |       |           |
| \$3.84                | -       | 010              | -<br>-    |                               |          |       |        |         |        |      |       |       |           |
| \$3.86                | -       | 676              | *         |                               |          |       |        |         |        |      |       |       |           |
| \$3.87                | -       | (@)              |           |                               |          |       |        |         |        |      |       |       |           |
| \$3.88                | ~       | Constants        | ~         |                               |          |       |        |         |        |      |       |       |           |
| Show bands            |         | Operators        | ~         |                               |          |       |        |         |        |      |       |       |           |
| Show masks            |         | Functions        | ~         |                               |          |       |        |         |        |      |       |       |           |
| Show tie-point arid   | c       |                  |           |                               |          |       |        |         |        |      |       |       |           |
| Show single flags     |         |                  |           | PILLINE<br>LANUARY<br>MILLIPE | 俞        | 3     | 5      | 1       |        |      |       | OF .  | o errors. |
|                       |         |                  |           | and t                         |          | ~     | U      |         |        |      |       | UK, I |           |

8.5. У вікні "Product Explorer" натисніть «+» (plus icons) та розкрийте рядок -

subset\_0\_of\_S2A\_MSIL1C\_20210422T085551\_N0300\_R007\_T35TQM\_20210422T103559\_resampled, розкрийте папку "Band" та клацніть двічі на S2A\_20210422\_ndvi\_Band\_Maths (назву задає оператор), що призведе до з'явлення нового зображення індексу NDVI у Карагольскій затоці вже за інструментом Math.

8.6. Залишити у вікні відображення лише збільшене зображення Карагольської затоки та двох варіантів розрахунку індексу NDVI та закрити хрестиками останні.

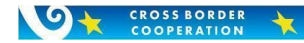

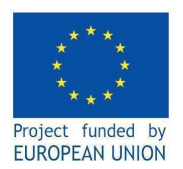

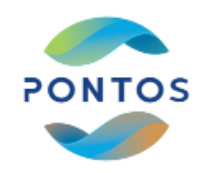

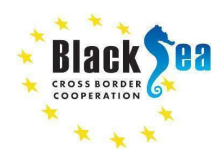

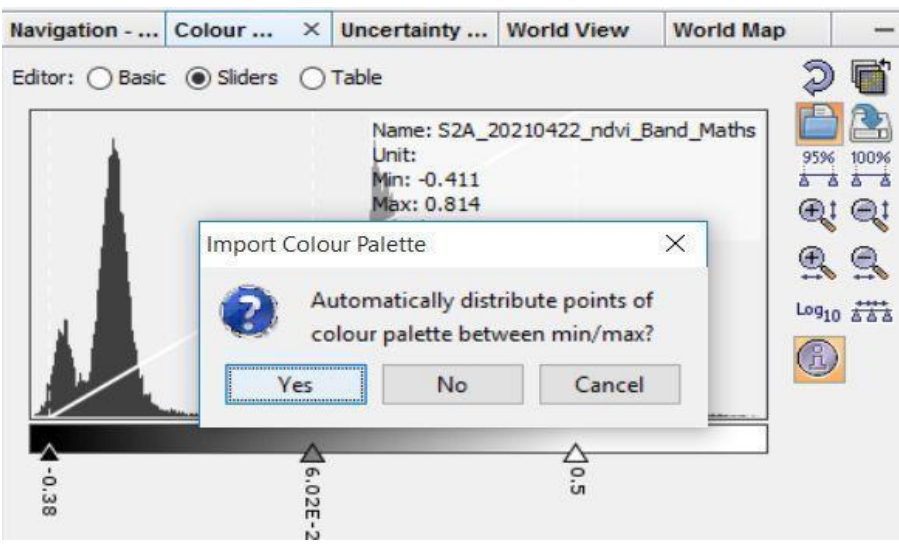

8.7. Виділяючи почергово рисунки варіантів розрахунку індексу NDVI, натисніть на значок у меню «Colour Manipulation» на віконці відображення мапи світу та оберіть кольорову гамму «cc\_chl.cpd» - > 'Open' - > "No". Синхронізуйте всі відкриті вікна, клацнувши на значок у

"Navigation" та порівняйте

# картинки.

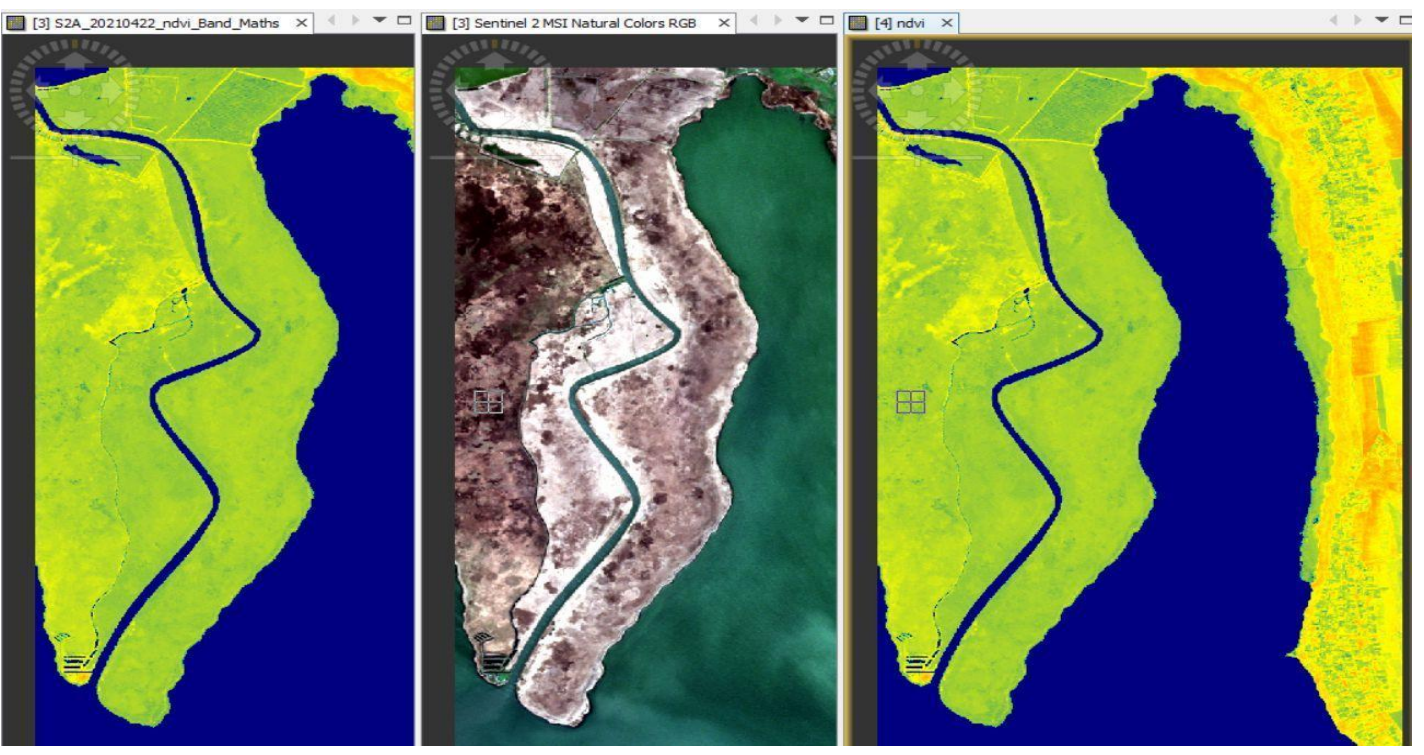

| NDWI           | ×                                   |
|----------------|-------------------------------------|
| File Help      |                                     |
| I/O Parameters | Processing Parameters               |
| Source Product | t                                   |
| [3] subset_0_  | of_S2A_MSIL1C_20210422T085551_N03 ~ |
| Target Product |                                     |
| S2A_2021042    | 2_ndwi                              |
| Save as:       | BEAM-DIMAP 🗸                        |

8.8. У вікні "Product Explorer" виберіть мишею (лівою кнопкою) назву знімку с розрізненням 10 м, вирізаного для Карагольської затоки.
8.9. Виберіть у головному меню SNAP: 'Optical'/ 'Thematic Land Processing' / 'Water Radiometric Indices' / 'NDWI processor'. У вікні,

Спільні рішення.

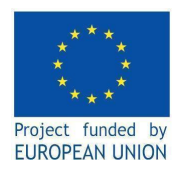

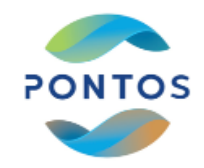

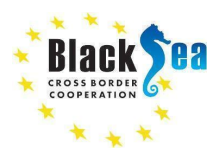

що з'явилось, вказати параметри як вказано на картинці нижче та клацнути <mark>'Run'</mark>. Якщо все правильно, - у вікні "Product Explorer" з'явиться новий рядок - S2A\_20210422\_ndwi\_radiometric (назву задає оператор). Відобразіть його, як у пункті 8.3.

8.10. Виберіть у головному меню SNAP: "Raster' / 'Band Maths…'. У вікні, що з'явилось, вказати параметри як вказано на картинці нижче використовуючи "Edit Expression" (рисунок нижче), та клацнути 'Ok'.

| Band Maths              |                                  | ×          | 8.11. У вікні " <mark>Product Explorer</mark> " натисніть « <mark>+</mark> »                     |  |  |  |  |  |  |
|-------------------------|----------------------------------|------------|--------------------------------------------------------------------------------------------------|--|--|--|--|--|--|
| Target product:         |                                  |            | (plus icons) та розкрийте рядок -                                                                |  |  |  |  |  |  |
| [3] subset_0_of_S2      | 2A_MSIL1C_20210422T085551        | _N0300_R ~ | subset_0_of_S2A_MSIL1C_20210422T085551_                                                          |  |  |  |  |  |  |
| Name:<br>Description:   | S2A_20210422_ndwi_Band_N         | Maths      | N0300_R007_T35TQM_20210422T103559_<br>resampled, розкрийте папку "Band" та клацніть              |  |  |  |  |  |  |
| Unit:                   |                                  |            | двічі на <u>SZA_20210422_ndwi_Band_Maths</u> (назву<br>задає оператор), що призведе до з'явлення |  |  |  |  |  |  |
| Virtual (save ex        | pression only, don't store data) | )          | зображення індексу NDWI у Карагольскій<br>затоці за інструментом <mark>Math</mark> .             |  |  |  |  |  |  |
| Replace NaN an          | d infinity results by            | NaN        | 8.12. Виконайте послідовність пунктів 8.6-8.7.                                                   |  |  |  |  |  |  |
| Generate assoc          | iated uncertainty band           |            | для індексу NDWI та порівняйте картинки.                                                         |  |  |  |  |  |  |
| Band maths express      | ion:                             |            | У чому, по вашому, причина різниці?                                                              |  |  |  |  |  |  |
| (\$3.B3 - \$3.B8) / (\$ | 3.B3 + \$3.B8)                   |            | (https://eos.com/find-satellite/sentinel-2/)                                                     |  |  |  |  |  |  |
| Load                    | Save Edit Ex                     | pression   |                                                                                                  |  |  |  |  |  |  |

Help

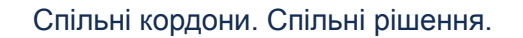

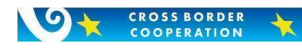

OK

Cancel

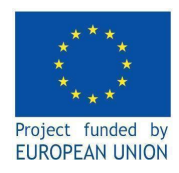

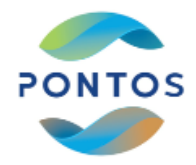

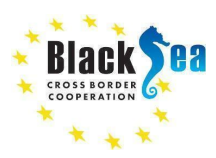

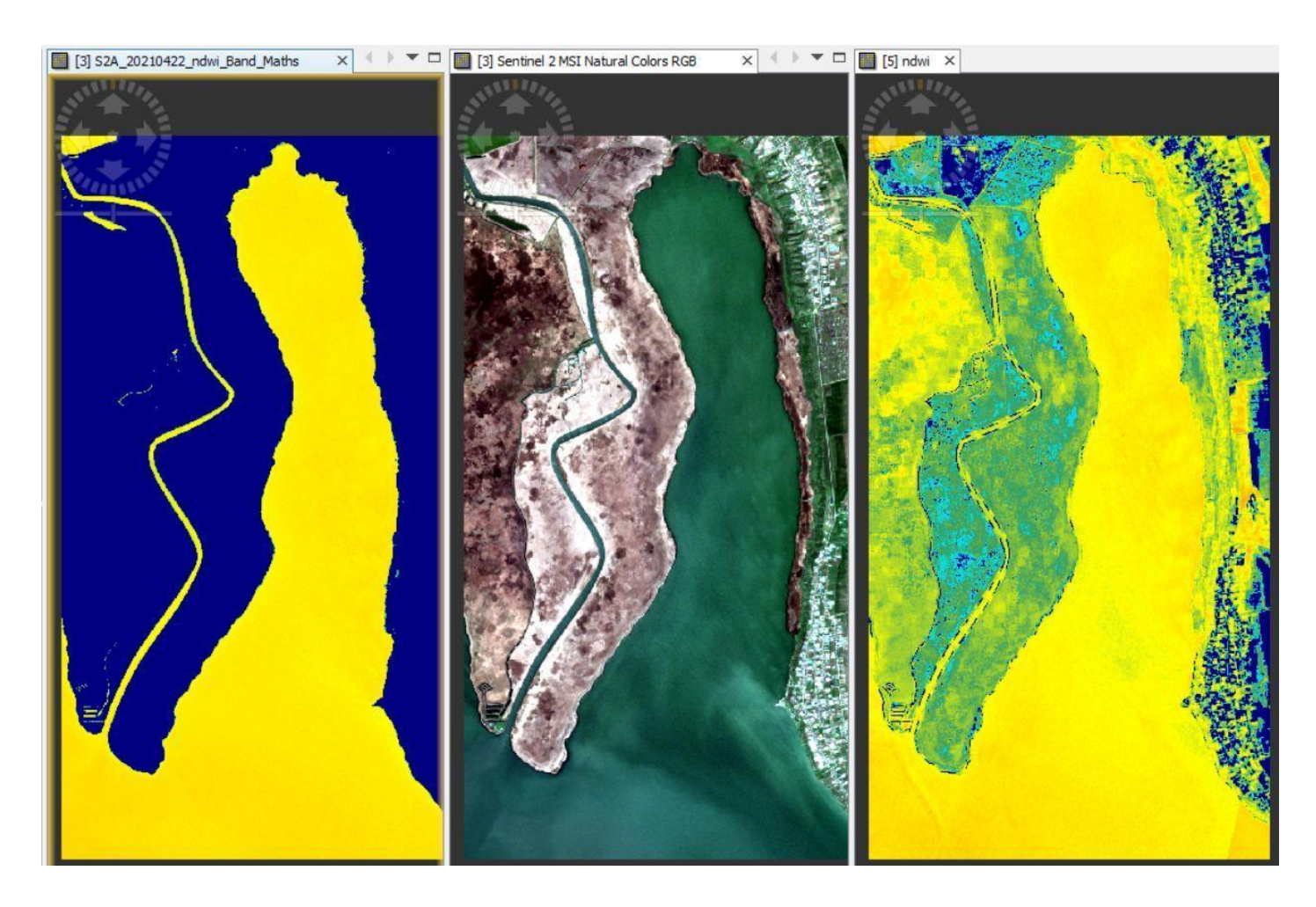

#### 9. Розрахунок концентрації хлорофілу «а»

9.1. У вікні "Product Explorer" виберіть мишею (лівою кнопкою) назву знімку с розрізненням 10 м, вирізаного для Карагольської затоки.

9.2. Виберіть у головному меню SNAP: 'Thematic Water Processing' / 'C2RCC Processor' / 'S2-MSI' У вікні, що з'явилось, вказати параметри як вказано на картинці нижче та клацнути 'Run'. На вкладці "Processing Parameters" вказуються параметри розрахунку хлорофилу у воді за процесором C2RCC (<u>http://step.esa.int/docs/extra/Evolution%20of%20the%20C2RCC\_LPS16.pdf</u>). Потрібно вказати солоність и температуру води. Інші параметри не мають значного впливу на результаті розрахунку. Для зменшення розмірів вихідного файлу треба також виключити усі галочки з супутніх параметрів. Якщо все правильно, - у вікні "Product Explorer" з'явиться новий рядок - S2A\_20210422\_C2RCC (назву задає оператор). Відобразіть його, як у пункті 8.3., після чого оберіть кольорову гамму «classes\_5\_colors.cpd» - > 'Open' - > "No". З'явиться наступна карта:

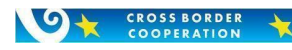

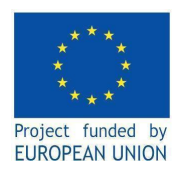

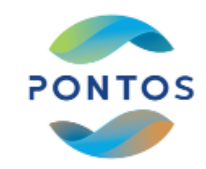

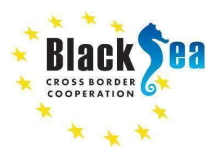

| File Edit View Analysis Layer Vector Raster | Optical Radar Tools Window Help                                                                                                    |                                                                     |
|---------------------------------------------|----------------------------------------------------------------------------------------------------|---------------------------------------------------------------------|
| File Edit View Analysis Layer Vector Raster | Optical Radar Tools Window Help         Spectrum View         Spectral Unmixing         Geometric         Preprocessing         Thematic Land Processing         Thematic Water Processing         (A)ATSR SST Processor         ARC SST Processor         FLH/MCI Processor         C2RCC Processors         C2RCC Processors | olci                                                                |
| <                                           | S2 MCI Processor<br>MERIS FUB/WeW Water Processor<br>MPH/CHL Processor<br>FU Classification<br>OWT Classification                                                                                                    | S2-MSI<br>Landsat-8<br>MERIS<br>MERIS4<br>MODIS<br>SeaWiFS<br>VIIRS |

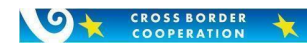

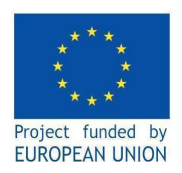

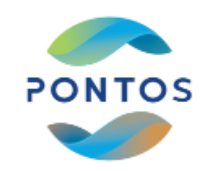

×

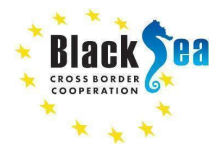

C2RCC MSI Processor

#### File Help

| I/O Parameters                    | Processing Parameters                           |   |       |
|-----------------------------------|-------------------------------------------------|---|-------|
| Source Product<br>MSI L 1C produc | s<br>t:                                         |   |       |
| [3] subset_0_                     | of_S2A_MSIL1C_20210422T085551_N0300_R007_T35TQM | ~ |       |
| Ozone interpola                   | ation start product (TOMSOMI): (optional)       |   |       |
|                                   |                                                 | ~ |       |
| Ozone interpola                   | ation end product (TOMSOMI): (optional)         |   |       |
|                                   |                                                 | ~ |       |
| Air pressure int                  | erpolation start product (NCEP): (optional)     |   |       |
|                                   |                                                 | ~ | ***   |
| Air pressure int                  | erpolation end product (NCEP): (optional)       |   |       |
|                                   |                                                 | ~ |       |
| Target Product<br>Name:           |                                                 |   |       |
| S2A_2021042                       | 2_C2RCC                                         |   |       |
| Save as:                          | 3EAM-DIMAP v                                    |   |       |
| Путь к ва                         | шей папке\Practice                              |   |       |
| Open in SN                        | IAP                                             |   |       |
|                                   | Rur                                             |   | Close |

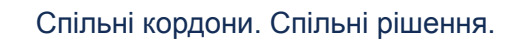

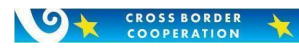

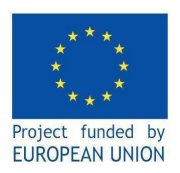

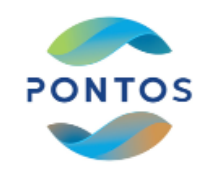

Х

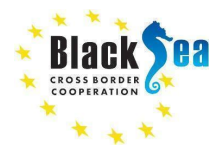

C2RCC MSI Processor

#### File Help

#### I/O Parameters Processing Parameters

| Valid-pixel expression:                              | 38 > 0 && B8 < 0.1 |        | Í  |  |
|------------------------------------------------------|--------------------|--------|----|--|
| Salinity:                                            | 35.0               |        |    |  |
| Temperature:                                         | 15.0               |        |    |  |
| Ozone:                                               | 330.0              |        |    |  |
| Air Pressure at Sea Level:                           |                    | 1000.0 | hF |  |
| Elevation:                                           |                    | 0.0    | m  |  |
| TSM factor:                                          |                    | 1.06   |    |  |
| TSM exponent:                                        |                    | 0.942  |    |  |
| CHL exponent:                                        | 1.                 | 1.04   |    |  |
| CHL factor:                                          |                    | 21.0   |    |  |
| Threshold rtosa OOS:                                 |                    | 0.05   |    |  |
| Threshold AC reflectances OOS:                       |                    | 0.1    |    |  |
| Threshold for cloud flag on down transmittance @865: |                    | 0.955  |    |  |
| Atmospheric aux data path:                           |                    |        |    |  |
| Alternative NN Path:                                 |                    |        |    |  |
| Set of neuronal nets:                                | C2RCC-Nets         | ~      |    |  |
| Output AC reflectances as rrs instead of rhow        |                    |        |    |  |
| Derive water reflectance from path radiance and t    | ransmittance       |        |    |  |
| Output TOA reflectances                              |                    |        |    |  |
| c                                                    |                    |        | >  |  |

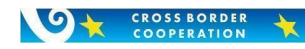

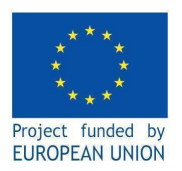

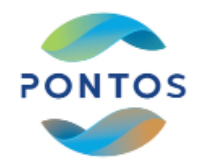

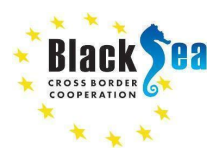

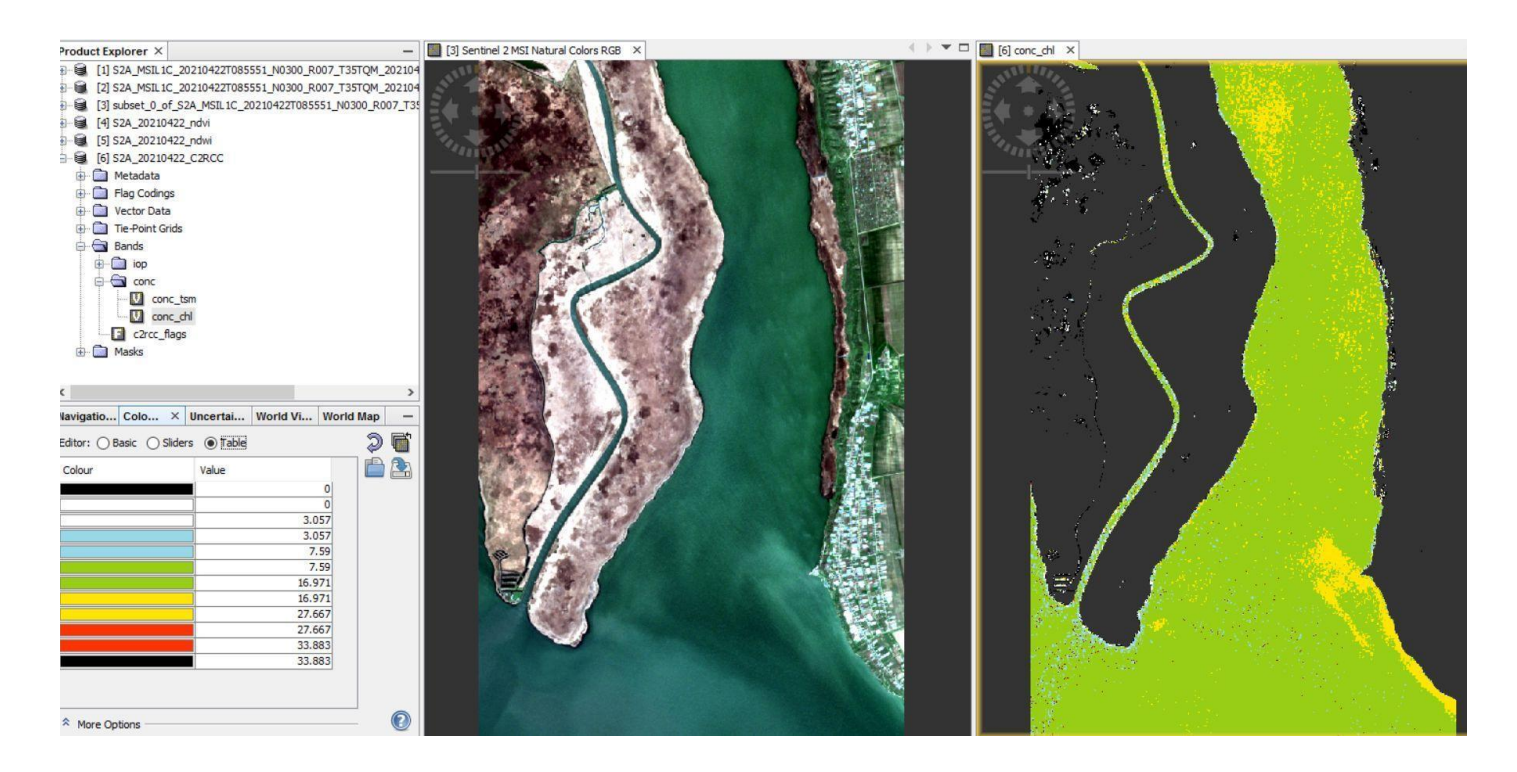

## 10. Зберігання результатів.

10.1. Натисніть мишею (правою кнопкою) на картинку результатів розрахунку хлорофілу->Export View as Google Earth KMZ-> вказати папку та ім'я файлу. Відкрити збережений файл \*.kmz y Google Earth (якщо не вийшло, знайдіть \*.kmz у додатку Google-Drive: <u>https://drive.google.com/file/d/1-mWbylIjEo6pdXQ2FYJFRu8aQjVU5w9G/view?usp=sharing</u>

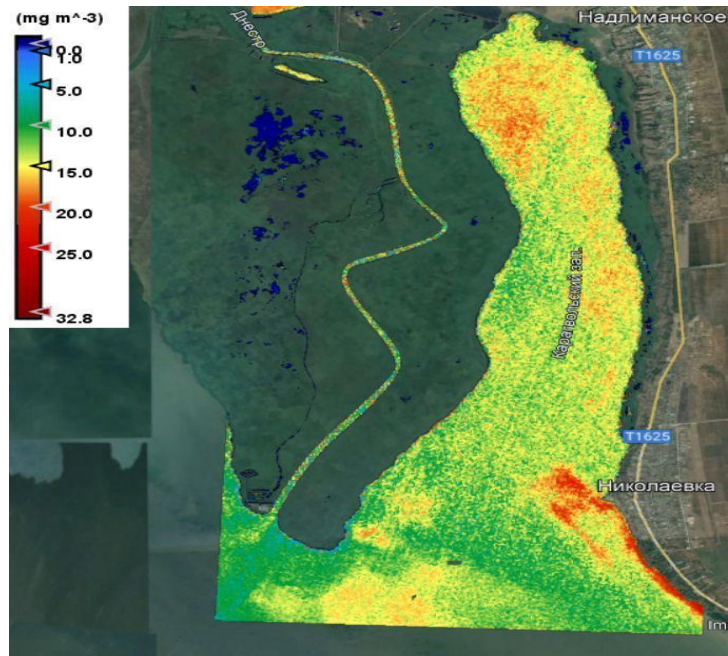

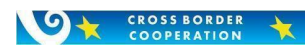

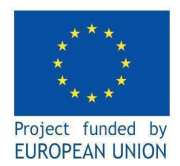

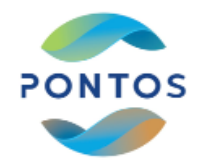

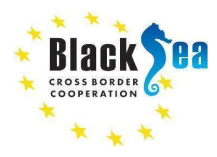

10.2. У вікні "Product Explorer" виберіть мишею (лівою кнопкою) стрічку з розрахунком хлорофилу -

## S2A\_20210422\_C2RCC.

10.3. Виберіть у головному меню SNAP: "Vector' / "Import" / 'Esri Shapefile'. У вікні, що з'явилось, вказати файл - Mon\_2021\_07\_18.shp. На карті с хлорофілом з'являться три хрестики, що розташовані у місцях відбору проб у польовому виїзді.

10.4. Натисніть мишею (правою кнопкою) на карту результатів розрахунку хлорофілу->Export Mask Pixel->, Select Mask -> Mon\_2021\_07\_18.shp -> Write to file ->вказати папку та ім'я файлу. 10.5. Відкрити збережений файл в Excel та зберегти величину концентрації хлорофілу у трьох точках в колонці "conc. chl" для подальщого вивчення.

|                | BROT          | опці <mark>соі</mark> | <u></u>        |               |            |               |            | •         |           |           |           |           |           |             |
|----------------|---------------|-----------------------|----------------|---------------|------------|---------------|------------|-----------|-----------|-----------|-----------|-----------|-----------|-------------|
| # Exported n   | nask 'Mon_2   | 2021_07_18' on        | 13-Jul-2022 19 | :52:26.000052 | 2          |               |            |           |           |           |           |           |           |             |
| # Product na   | me: S2A_20    | 210422_C2RCC          |                |               |            |               |            |           |           |           |           |           |           |             |
| # Product file | e location: D | :\IMAGES\2021         | LS7-LS8-S2A-S  | 3A\2021-04-   | 22_S2A_L1C | _L2A\Practice | \S2A_20210 | 422_C2RCC | .dim      |           |           |           |           |             |
|                |               |                       |                |               |            |               |            |           |           |           |           |           |           |             |
| Pixel-X        | Pixel-        | / Longitude           | Latitude       | iop_apig      | iop_adet   | iop_agelb     | iop_bpart  | iop_bwit  | iop_adg   | iop_atot  | iop_btot  | conc_tsm  | conc_chl  | c2rcc_flags |
| 3              | 328,5 101,    | 5 30,31197829         | 46,37166269    | 0,66693676    | 1,133243   | 0,54281247    | 5,2451425  | 9,951536  | 1,6760554 | 2,3429923 | 15,196678 | 13,756663 | 13,780575 | -2147483648 |

 328,5
 101,5
 30,31197829
 46,37166269
 0,66693676
 1,33243
 0,54281247
 5,2451425
 9,951536
 1,6760554
 2,342923
 15,196678
 13,756663
 13,780575
 -2147483648

 390,5
 367,5
 30,31857705
 46,34752989
 0,64420474
 1,0337843
 0,5537069
 3,374173
 8,966589
 1,5874912
 2,231696
 12,341006
 11,307279
 13,292423
 -2147483648

 355,5
 776,5
 30,31181492
 46,31091406
 0,6386561
 0,9182329
 0,57715786
 2,252267
 8,019787
 1,4953908
 2,1340468
 10,272114
 9,512385
 13,173374
 -2147483648

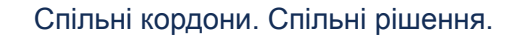

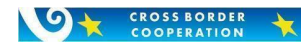

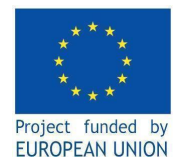

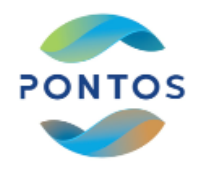

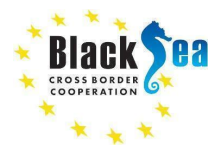

Дякую Вам за Вашу завзятість, що дісталися сюди!!!

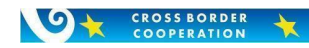